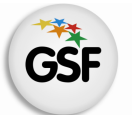

Gobierno de Santa Fe Ministerio de Educación

# Manual de Usuario

# Módulo Materias

MEDIANTE EL SISTEMA DE GESTIÓN ESCOLAR

MINISTERIO DE EDUCACIÓN DE LA PROVINCIA DE SANTA FE

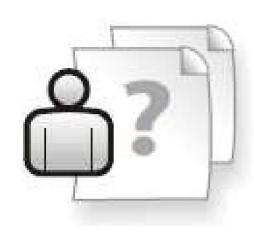

Ayuda para los Establecimientos Educativos Versión 1 – Marzo 2013

# ÍNDICE TEMÁTICO

| 1. Consideraciones Generales del Sistema | 1  |
|------------------------------------------|----|
| 2. Descripción del Módulo Materias       | 1  |
| 2.1 Introducción                         | 1  |
| 2.2 Alcance                              | 1  |
| 3. Uso del Módulo Materias               | 2  |
| 3.1 Acceso al Módulo                     | 2  |
| 3.2 Gestión del Módulo                   | 3  |
| Creación de Mesas de Examen              | 3  |
| Inscripción de Alumnos a Mesa de Examen  | 5  |
| Impresión de Actas de Examen             | 9  |
| Carga de Notas de Examen                 | 10 |
| Carga de Regularidades                   | 11 |

### 3. Consultas

14

# 1. Consideraciones Generales del Sistema

El Sistema de Gestión Escolar funciona únicamente con el navegador de internet 🥮 Mozilla Firefox (www.firefox.com.ar). Para acceder haga clic en el siguiente enlace: http://gestionescolar.santafe.gov.ar/SigaeWEB

A lo largo de todo el sistema usted podrá observar los siguientes íconos:

Se utiliza para modificar datos.

🗐 Se utiliza para eliminar datos.

P Se utiliza para buscar datos.

Dependiendo del nivel o modalidad del establecimiento sobre el cual se está trabajando, pueden cambiar las funcionalidades habilitadas.

# 2. Descripción del Módulo Materias

## 2.1 Introducción

Desde aquí podrá crear mesas de exámenes, imprimir las actas de exámenes, cargar regularidades y notas de los alumnos en las diferentes materias.

## **2.2 Alcance**

Este módulo está disponible para los establecimientos de Nivel de Educación Superior, de Formación Artística, Técnica y Docente.

# 3. Uso del Módulo Materias

# 3.1 Acceso al Módulo

Desde la pantalla principal del SIGAE WEB seleccione la opción **Materias** para ingresar al módulo.

| GESTIÓN DE CARRERAS                        | INFORMES                      |
|--------------------------------------------|-------------------------------|
| MATRÍCULA<br>> Secciones > Alumnos > Mater | ias TICKETS DE CONSULTA       |
| RELEVAMIENTO ANUAL REDFIE                  | Linears Departivos Regionales |
| INFRAESTRUCTURA                            | Materias                      |
| COMEDORES                                  | Medio Boleto                  |

lmagen 1

# 2.2 Gestión del Módulo

#### Creación de Mesas de Examen

Para crear mesas de exámenes en primer lugar deberá seleccionar en el panel izquierdo la Estructura Curricular y en el panel derecho la Materia con la que trabajará. En el panel inferior se encuentran las pestañas "Exámenes" y "Alumnos" (imagen 2).

| Búsqueda      Correat: Todas     Año: Todos     Año: Todos    | SIGAEWEB                                                                                                    | Materias 🚄                                                                                                    | VOLVER |
|----------------------------------------------------------------------------------------------------|----------------------------------------------------------------------------------------------------|----------------------------------------------------------------------------------------------------|--------|
| PROFESSORADO DE INGLÉS     PROFESSORADO DE INGLÉS     PROFESSORADO DE LIBERLASINIT     Estructuras Curricular     HISTORIA ARGUITINA Y L'ATRONMENICANA     SZ20/393 - RACH. CE LENGLA, ITERATURA Y C     SZ20/393 - RACH. CE LENGLA, ITERATURA Y     SZ20/393 - RACH. CE LENGLA, ITERATURA Y     SZ200 - RACH. CE LENGLA, ITERATURA Y     SZ200 - RACH. CE LENGLA, ITERATURA Y     SZ200 - RACH. CE LENGLA, ITERATURA Y     SZ200 - RACH. CE LENGLA, ITERATURA Y     SZ200 - RACH. CE LENGLA, ITERATURA Y     SZ200 - | Signal Andrew State State Stat | Staterias         Staterias         Staterias |        |

lmagen 2

Para crear una mesa de examen ingrese en la pestaña "Exámenes", OPCIONES/AGREGAR MESA.

| Materia: FILOSOFÍA - Año: 1      |                |
|----------------------------------|----------------|
| Exámenes Alumnos                 |                |
| Opciones 🖵                       | S Agregar Mesa |
| Agregar Mesa<br>Actualizar Notas |                |
|                                  |                |
|                                  |                |

lmagen 3

Se habilita la ventana "Mesa de examen de la materia: XXXX" (imagen 4) donde deberá ingresar los datos solicitados a continuación:

- 1. Ciclo Lectivo
- 2. Mesa Especial (Tildar sólo si corresponde)
- 3. Turno (Seleccionar Marzo, Julio, Diciembre, según corresponda)
- 4. Nº Acta
- 5. Nº Libro
- 6. Nº Folio
- 7. Fecha (La misma debe coincidir con el turno establecido)
- 8. Sección
- **9.** Hora
- **10.** Aula
- 11. Modalidad (Seleccionar Escrito, No Definido, u Oral)
- **12.** Integrantes de la Mesa: completando parte del nombre del Presidente y los Vocales, podrá seleccionarlos desde la lista que se desplegará (Si no figuran pueden dejarse en blanco para completarse en la planilla impresa)

Para finalizar el proceso de creación de la mesa de examen hacer clic en el botón **"ACEPTAR"**. Si hace clic en el botón **"CERRAR**" no se guardarán los datos ingresados.

| Mesa de exar   | men de la materia | a: PEDAGOGÍA - Año: 1 |                                       |       | × |
|----------------|-------------------|-----------------------|---------------------------------------|-------|---|
| Ciclo Lectivo: | 2013 -            | Mesa Especial: 🔲      | Turno: Marzo                          |       |   |
| Nº Acta:       |                   | Nº Libro:             | Nº Folio:                             |       |   |
| Fecha:         |                   | Sección:              | Hora:                                 | Aula: |   |
| Modalidad:     | Escrito           | Presidente:           |                                       |       |   |
|                |                   | Vocal 1:              |                                       |       |   |
|                |                   | Vocal 2:              |                                       |       |   |
|                |                   |                       |                                       |       |   |
|                |                   | Act                   | eptar Cerrar                          |       |   |
|                |                   |                       | · · · · · · · · · · · · · · · · · · · |       |   |

Imagen 4

Podrá visualizar la mesa recientemente creada haciendo clic en el icono ubicado a la derecha de la mesa de examen (imagen 5).

| <b>SIGAE</b> WEB                         |                   |                         |                                         |                |                                               |                |             | Materias   | 4     |
|------------------------------------------|-------------------|-------------------------|-----------------------------------------|----------------|-----------------------------------------------|----------------|-------------|------------|-------|
| Búsqueda                                 |                   |                         |                                         | <b>528/200</b> | - PROFESORA                                   | DO DE EDUCA    | CIÓN PRIM/  | ARIA       |       |
| 2                                        |                   |                         | -                                       | Carrera: To    | das                                           |                | - Año       | o: Todos 💌 |       |
| 260/2003 - PROFESURADO<br>EDUCACIÓN      | DE EDUCACIÓN SUPE | KIOK EN CIENCIAS DE LA  |                                         | Año t          |                                               |                | Materia     |            |       |
| 3529/1995 - PROFESORADO                  | EN CIENCIAS ECON  | ÓMICAS                  |                                         |                |                                               |                |             | •          |       |
| 3825/1991 - PROFESORADO                  | DE EDUCACIÓN ESP  | ECIAL EN DISCAPACITADOS |                                         | 1              | PSICOLOGIA Y                                  | EDUCACION      |             |            |       |
| INTELECTUALES                            |                   |                         |                                         | 1              | PEDAGOGIA                                     |                | ón.         |            |       |
| 4068/2003 - PROFESORADO                  | DE ARTES EN MUSIC | A                       |                                         | 1              | SOCIOLOGIA                                    | DE LA EDUCACI  | UN          | 10         |       |
| 4466/1988 - PROFESORADO                  | DE INGLÉS         |                         | 1                                       |                |                                               |                |             |            |       |
| 4466/1988 - PROFESORADO                  | EN CIENCIAS NATUR |                         | 1                                       |                |                                               |                |             |            |       |
| 5228/1991 - PROF. DE LENG                |                   | 1                       | TALLER DE PRACTICA I                    |                |                                               |                |             |            |       |
| 5231/1991 - PROF. DE MATE                |                   | 1                       | COMUNICACIÓN Y EXPRESIÓN ORAL Y ESCRITA |                |                                               |                |             |            |       |
| 528/2009 - PROFESORADO                   | DE EDUCACIÓN PRIM | ARIA                    |                                         | 1              | RESOLUCION DE PROBLEMAS Y CREATIVIDAD         |                |             |            |       |
| 529/2009 - PROFESORADO                   | DE EDUCACIÓN INIC | AL                      |                                         | 1              | CIENCIAS NATURALES PARA UNA CULTURA CIUDADANA |                |             |            |       |
| 564/2002 - PROFESORADO                   | DE EDUCACIÓN INIC | IAL                     | -                                       | 1              | PROBLEMATIC                                   | AS DE LAS CIEN | ICIAS SOCIA | LES        |       |
|                                          |                   |                         |                                         | 1              | AREA ESTETIC                                  | O-FYDRESTVA T  |             |            |       |
| Materia: PEDAGOGÍA -<br>Exámenes Alumnos | Año: 1            |                         |                                         |                |                                               |                | (           | Generar F  | PDF   |
| Ciclo Lectivo: 20                        | 13 Opcion         | es 🔻                    |                                         |                |                                               |                |             |            |       |
| Turno                                    | Fecha ¢           | Sección                 | Me                                      | sa especial    | Acta                                          | Libro          | Folio       | Optativa   | 7     |
| Marzo                                    | 01/02/2013        | 1-A-Vespertino          |                                         |                | 2                                             | 3              | 10          |            | 2 💼 🖬 |
|                                          |                   | •                       |                                         |                |                                               |                |             |            |       |

lmagen 5

#### Inscripción de Alumnos a Mesa de Examen

Una vez creada la mesa de examen deberá inscribir a los alumnos a la misma, proceso que se realizará desde el Módulo "Alumnos". En dicho módulo, seleccionará en el campo de búsqueda alguno de los alumnos en cuestión e ingresará en el panel inferior a la pestaña "**Materias**", *OPCIONES/EXÁMENES (imagen 6)*.

| 🕐 SIG      | AEWEB                                           |                                | ŀ                                           | Alumnos 🝏           |
|------------|-------------------------------------------------|--------------------------------|---------------------------------------------|---------------------|
| Opciones   | de búsqueda                                     | Resultado de la búsqueda - 1   | .739 alumnos                                |                     |
| Personas   | Todos                                           | Apellido                       | Nombres                                     | Document            |
| Documento  |                                                 | ABATE                          | AYELEN                                      | DNI -28939922       |
| Analista   |                                                 | ABBATE                         | MARCELA ALEJANDRA                           | DNI -35120646       |
| Apellido   | t                                               | ABBET                          | ROCIO CAROLINA                              | DNI -27336313       |
| Nombres    |                                                 | ABBET                          | ROCÍO CAROLINA                              | DNI -24336313       |
| Estructura | Todas                                           | ABERTONDO                      | CAREN NOELIA                                | DNI -31700748       |
|            |                                                 | ABRATTE                        | JOANA NATALI                                | DNI -33363503       |
|            | Incluir no activas                              | ACCOSSATO                      | MARÍA SOL                                   | DNI -31103298       |
| Secciones  | Todas                                           | ACOSTA                         | ADRIANA ALEJANDRA                           | DNI -33949370       |
|            | Burner Lineator                                 | ACOSTA                         | ADRIANA LORENA                              | DNI -33568073       |
|            |                                                 |                                |                                             | Agregar             |
| Informació | n General Datos Famíliar Inscripciones Materias | Salud Info. Escolar Disca      | apacidades Observaciones EXC                | ámenes              |
| Organis    | mo 8 - ALMIRANTE BROW Ciclo 2010                | Nivel SUPERIOR NO              | UNIVERSITAF  Opciones  Registro Hist        |                     |
|            | Materia                                         | Estado                         | Es 🖉 Cursado                                |                     |
| FORMACI    | ÓN ÉTICA Y CIUDADANA Y SU DIDÁCTICA             | Aprobada 260/2003 - PROFESORAI | DO DE EDUCACIÓN ES                          | ACIDAD INTELEC      |
| PSICOLOG   | JÍA SOCIAL                                      | Aprobada 260/2003 - PROFESORAI | DO DE EDUCACIÓN ES                          | ACIDAD INTELE       |
| TRACTOR    | NOS DEL LENGUATE X LA COMUNICACIÓN              | Anarhada 200/2002 PROFESORAL   | DO DE EDUCACIÓN ESPECIAL CON OBJENTACIÓN EN | DISCARACIDAD INTELE |

lmagen 6

En la próxima ventana deberá seleccionar en el margen izquierdo la materia y en el margen derecho completar los siguientes datos

- 1. Ciclo lectivo
- 2. Mesa Especial (Tildar sólo si corresponde)
- 3. Turno (Seleccionar Marzo, Julio, Diciembre, según corresponda)
- 4. Examen: seleccionar la Mesa de Examen recientemente creada y hacer clic en el botón "INSCRIBIR". Recuerde que sólo podrá inscribir a exámenes a los alumnos que tengan regularizada la materia (imagen 7).

| Carre | era: 🚺 | Todas                                      | Año: Todos 🗾 Buscar                    | Limpiar        |
|-------|--------|--------------------------------------------|----------------------------------------|----------------|
|       |        |                                            |                                        |                |
| Ma    | teria  | 5                                          | ■ PEDAGOGÍA                            |                |
|       | Año    | Materia                                    | Ciclo Lectivo: 2013 Mesas Esp.: T      | furno: Marzo 💌 |
| ۵     | 1      | PSICOLOGÍA Y EDUCACIÓN                     |                                        |                |
| °√    | 1      | PEDAGOGÍA                                  |                                        |                |
| ۵     | 1      | SOCIOLOGÍA DE LA EDUCACIÓN                 | Examen: 01/02/2013 - Fecha: 08/02/2013 | Inscribir      |
| ۵     | 1      | HISTORIA ARGENTINA Y LATINOAMERICANA       |                                        |                |
| ۵     | 1      | MOVIMIENTO Y CUERPO I                      | wo nay inscripciones a examenes        |                |
| ۵     | 1      | TALLER DE PRÁCTICA I                       |                                        | Inscribir      |
| ۵     | 1      | COMUNICACIÓN Y EXPRESIÓN ORAL Y<br>ESCRITA |                                        | mschon         |

lmagen 7

Una vez confirmada la inscripción, el sistema habilita para imprimir la constancia de inscripción a examen (imagen 8) Para imprimirla clic en el botón "SI" y se abrirá un archivo PDF.

| Estru | ctura  | curricular: 528/2009 - PROFESORA      | DO DE EDUCACIÓN F                       | RIMARIA                |        |            |                     | -      |
|-------|--------|---------------------------------------|-----------------------------------------|------------------------|--------|------------|---------------------|--------|
| Carre | era: ( | Todas                                 |                                         |                        | Año: 🔤 | odos 💌     | Buscar              | ar     |
| Ma    | iteria | s                                     |                                         | ■ PEDAGOGÍA            | A      |            |                     |        |
|       | Año    | Materia                               | <b>A</b>                                | Ciclo Lectivo:         | 2013   | Mesas Esp. | Turno:              | -      |
|       | 1      | PSICOLOGÍA Y EDUCACIÓ 🔳 In            | nprimir Constancia                      | a de Inscripción       | ×      |            |                     |        |
|       | 1      | PEDAGOGÍA                             | _                                       |                        |        |            |                     |        |
|       | 1      | SOCIOLOGÍA DE LA EDUC                 | Desea imprimir la<br>inscripción al exa | constancia de<br>men?. |        | Fecha: 08  | /02/2013 <b>Ins</b> | cribir |
|       | 1      | HISTORIA ARGENTINA Y L                |                                         |                        |        | Furmer     | Casha Tassuinsián   |        |
|       | 1      | MOVIMIENTO Y CUERPO I                 | Sí                                      | No                     | _      | cxanten    | recita Inscripcion  |        |
| 8     | 1      | TALLER DE PRÁCTICA I                  |                                         |                        | 1      | 01/02/2013 | 01/02/2013          |        |
| ۵     | 1      | COMUNICACIÓN Y EXPRESIÓN O<br>ESCRITA | RALY                                    |                        |        |            |                     |        |
|       |        | DECOLUCIÓN DE DRODUEMAS Y             |                                         |                        |        |            |                     |        |

Imagen 8

Si no desea imprimirla, haga clic en el botón "**NO**". Podrá realizarlo en otro momento haciendo clic en el ícono [and (imagen 9).

|       | Clora |                                            |                                   |
|-------|-------|--------------------------------------------|-----------------------------------|
| Carre | era:  | Todas                                      | Año: Todos     Buscar     Limpiar |
|       |       |                                            | -                                 |
| Ma    | teria | 5                                          | ■ PEDAGOGÍA                       |
|       | Año   | Materia 🔺                                  | Ciclo Lectivo: 2013 Mesas         |
| ۵     | 1     | PSICOLOGÍA Y EDUCACIÓN                     | General PDF.                      |
| ĉy    | 1     | PEDAGOGÍA                                  |                                   |
| ۵     | 1     | SOCIOLOGÍA DE LA EDUCACIÓN                 | Examen: Fecha: 08/02/2013 📑 🗼 bir |
| ۵     | 1     | HISTORIA ARGENTINA Y LATINOAMERICANA       | Europa Eacha Incoringián          |
| ۵     | 1     | MOVIMIENTO Y CUERPO I                      |                                   |
| ۵     | 1     | TALLER DE PRÁCTICA I                       | W Nota 01/02/2013 01/02/2013      |
| ۵     | 1     | COMUNICACIÓN Y EXPRESIÓN ORAL Y<br>ESCRITA |                                   |

Imagen 9

Si desea modificar algún dato de la inscripción podrá hacer clic en el ícono 🦉 y se habilitarán los campos para poder realizar la corrección. Luego de realizar la modificación deberá hacer clic en el botón "**MODIFICAR**" a fin de guardar los cambios (imagen 10).

| Estru | ctura  | curricular: 528 | /2009 - PROFE | SORADO DE ED     | UCACIÓN PRIM      | ARIA |           |          |                   | -      |
|-------|--------|-----------------|---------------|------------------|-------------------|------|-----------|----------|-------------------|--------|
| Carro | era: ( | Todas           |               |                  |                   | •    | Año: Todo | s 💌      | Buscar            | ar     |
| I Ma  | iteria | IS              | Mensajes      |                  |                   |      |           | ×        |                   |        |
|       | Año    |                 | _             |                  |                   |      |           | sas Esp. | : Turno:          |        |
| 8     | 1      | PSICOLOGÍ#      | 🛃 La inse     | ripción al exame | n se ha modificad | lo.  |           |          |                   |        |
| e.    | 1      | PEDAGOGÍA       |               |                  |                   |      |           |          |                   |        |
| 8     | 1      | SOCIOLOGÍ       |               |                  |                   |      |           | a: 08    | /02/2013 Tins     | cribir |
|       | 1      | HISTORIA A      |               |                  |                   |      |           |          |                   |        |
| 8     | 1      | MOVIMIENT       |               |                  |                   |      |           | ien      | Fecha Inscripcion | -      |
|       | 1      | TALLER DE P     |               |                  |                   |      |           | 2013     | 01/02/2013        |        |
|       | 1      | COMUNICAC       |               |                  | Cerrar            |      |           |          |                   |        |
|       |        | necolución      |               |                  |                   |      |           |          |                   |        |

lmagen 10

Si desea eliminar la inscripción a la Mesa de Examen puede hacerlo tildando el casillero que se encuentra a la izquierda de la fecha de examen y posteriormente haciendo clic en el botón "**ELIMINAR**" (imagen 11).

| Estru | ctura ( | curricular: 528/2009 - PROFESORADO DE EDUCACIÓN |                                        |
|-------|---------|-------------------------------------------------|----------------------------------------|
| Carre | ara: [] | Todas                                           | Año: Todos 🔪 Buscar Limpiar            |
| Ma    | teria   | 15                                              | ■ PEDAGOGÍA                            |
|       | Año     | Materia 📥                                       | Ciclo Lectivo: 2013 Mesas Esp.: Turno: |
|       | 1       | PSICOLOGÍA Y EDUCACIÓN                          |                                        |
| ۵,    | 1       | PEDAGOGÍA                                       |                                        |
| 8     | 1       | SOCIOLOGÍA DE LA EDUCACIÓN                      | Examen: Fecha: 08/02/2013 Inscribin    |
| 8     | 1       | HISTORIA ARGENTINA Y LATINOAMERICANA            | Frank Frankel                          |
| 8     | 1       | MOVIMIENTO Y CUERPO I                           | Examen Fecha Inscripcion               |
| 8     | 1       | TALLER DE PRÁCTICA I                            | Nota 01/02/2013 01/02/2013             |
| ۵     | 1       | COMUNICACIÓN Y EXPRESIÓN ORAL Y<br>ESCRITA      |                                        |
|       |         |                                                 |                                        |

lmagen 11

El sistema le pedirá que confirme o no la eliminación de la inscripción a la materia, al confirmarla el sistema le permitirá imprimir la constancia de renuncia al examen (imagen 12).

| estru                                | structura curricular: 528/2009 - PROFESORADO DE EDUCACIÓN PRIMARIA |                                            |                                                                 |  |  |  |
|--------------------------------------|--------------------------------------------------------------------|--------------------------------------------|-----------------------------------------------------------------|--|--|--|
| Carrera: Todas 🔹 Año: Todos 💌 Buscar |                                                                    |                                            |                                                                 |  |  |  |
| Ma                                   | teria<br>Año                                                       | is<br>Materia 🔳 1                          | PEDAGOGÍA  mprimir Constancia de Renuncia  Mesas Esp.:  Turno:  |  |  |  |
|                                      | 1                                                                  | PSICOLOGÍA Y EDUCACIÓN                     | La inscripción a examen se ha                                   |  |  |  |
| ~                                    | 1                                                                  | PEDAGOGIA                                  | eliminado. Desea imprimir la constancia de renuncia al examen?. |  |  |  |
|                                      | 1                                                                  | SOCIOLOGIA DE LA EDUCACION                 | Sí No Fecha: 08/02/2013 Inscribit                               |  |  |  |
|                                      | 1                                                                  | HISTORIA ARGENTINA Y LATINOAI              | s a exámenes                                                    |  |  |  |
| 8                                    | 1                                                                  | MOVIMIENTO Y CUERPO I                      |                                                                 |  |  |  |
| 8                                    | 1                                                                  | TALLER DE PRÁCTICA I                       |                                                                 |  |  |  |
| 8                                    | 1                                                                  | COMUNICACIÓN Y EXPRESIÓN ORAL Y<br>ESCRITA |                                                                 |  |  |  |
|                                      |                                                                    | RECOLUCIÓN DE RROBLEMAC Y                  |                                                                 |  |  |  |

Imagen 12

## Impresión de Actas de Examen

Luego de inscribir a los alumnos a la mesa de examen podrá imprimir desde el módulo Materias el acta haciendo clic en el icono in ubicado a la derecha de la mesa de examen creada (imagen 5).

En caso que haya faltado completar algún dato de la mesa de examen o que deba modificar algún dato incorrecto podrá corregirlo haciendo clic sobre el icono incorrecto podrá corregirlo haciendo clic sobre el icono incorrecto podrá correcto podrá corregirlo haciendo clic sobre el icono incorrecto podrá correcto podrá corregirlo haciendo clic sobre el icono incorrecto podrá correcto podrá correcto podr

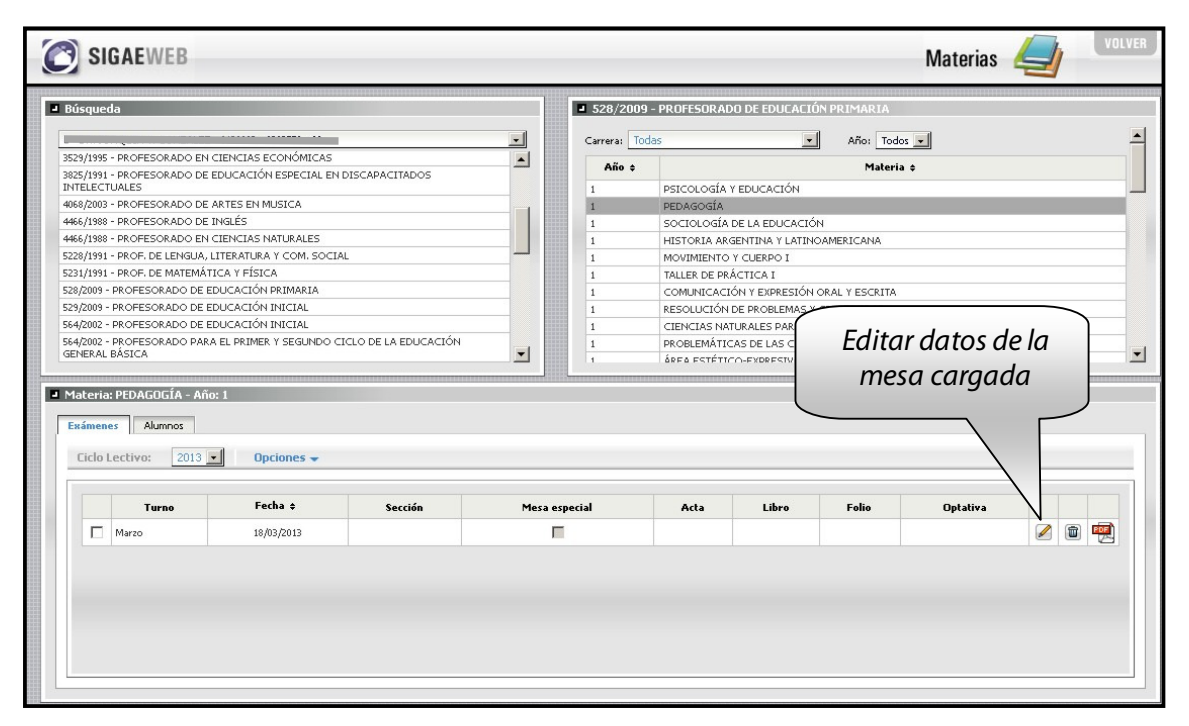

Imagen 13

### Carga de Notas de Examen

En una etapa posterior podrá cargar las calificaciones de los alumnos que estén inscriptos en una mesa de examen. Desde el módulo Materias deberá seleccionar en el panel izquierdo la Estructura Curricular y en el panel derecho la Materia con la que trabajará. Luego, en el panel inferior deberá ingresar en la pestaña "**Exámenes**", tildar el examen correspondiente y luego hacer clic en OPCIONES/ACTUALIZAR NOTAS (imagen 14).

| lusqueda                                                                              |      | 528/2009           | - PROFESORAD | O DE EDUCACI    | ÓN PRIMARIA |          |  |  |
|---------------------------------------------------------------------------------------|------|--------------------|--------------|-----------------|-------------|----------|--|--|
| - DR. JOAQUIN V. GONZALEZ - 6120002 - 8203756 - 00                                    | -    | Carrera: To        | das          |                 | Año: Toda   | · ·      |  |  |
| 529/1995 - PROFESORADO EN CIENCIAS ECONÓMICAS                                         | -    |                    |              |                 |             |          |  |  |
| 325/1991 - PROFESORADO DE EDUCACIÓN ESPECIAL EN DISCAPACITADOS<br>NTELECTUALES        | _    | 1                  | PSICOLOGÍA   | Y EDUCACIÓN     | Materi      | •        |  |  |
| 068/2003 - PROFESORADO DE ARTES EN MUSICA                                             | _    | 1 PEDAGOGÍA        |              |                 |             |          |  |  |
| 466/1988 - PROFESORADO DE INGLÉS                                                      |      | 1                  | SOCIOLOGÍA   | DE LA EDUCACIÓ  | N           |          |  |  |
| 466/1988 - PROFESORADO EN CIENCIAS NATURALES                                          |      | 1                  | HISTORIA AR  | SENTINA Y LATIN | OAMERICANA  |          |  |  |
| 228/1991 - PROF. DE LENGUA, LITERATURA Y COM. SOCIAL                                  |      | 1                  | MOUTHTENTO   | K CUERRO I      |             | $\sim$   |  |  |
| 231/1991 - PROF. DE MATEMÁTICA Y FÍSICA                                               |      | 1                  |              |                 |             |          |  |  |
| 28/2009 - PROFESORADO DE EDUCACIÓN PRIMARIA                                           |      | ( ·                | T:1          | . d . l .       | 11          |          |  |  |
| 29/2009 - PROFESORADO DE EDUCACIÓN INICIAL                                            |      | i iliaanao la Mesa |              |                 |             |          |  |  |
| 34/2002 - PROFESORADO DE EDUCACIÓN INICIAL                                            |      |                    | -            |                 |             |          |  |  |
| 34/2002 - PROFESORADO PARA EL PRIMER Y SEGUNDO CICLO DE LA EDUCACIÓN<br>ENERAL BÁSICA | · _  |                    | Carg         | ada p           | odrá        |          |  |  |
| Electrosecondución = nuos<br>Estimenes Alumnos<br>Electo Lectivo: 2013                |      |                    | Luunz        | 20110.          | STIDLU      | s.       |  |  |
| Cit Astronometers Mat                                                                 | Mesa | especial           | Acta         | Libro           | Folio       | Optativa |  |  |
| Turno                                                                                 |      |                    |              |                 |             |          |  |  |
| Turno Actualizar Notas                                                                |      | =                  |              |                 |             |          |  |  |

Imagen 14

Registrará la condición y la calificación numérica de los alumnos que hayan rendido en la mesa de examen. Si algún alumno no se presentó se tildará el casillero Ausente.

Cuando finalice la carga para todos los alumnos de la mesa podrá finalizar el proceso haciendo clic en el botón "**ACEPTAR**" (imagen 15) Si hace clic en el botón "**CERRAR**" el sistema no guardará las calificaciones de los alumnos.

| Ciclo<br>Secci<br>Asign | ctura Curricular:<br>Lectivo:<br>ón:<br>aatura: | 528/2009 - PROFESORADO DE<br>2013 Fecha Examen:<br>PEDAGOGÍA | EDUCACION PR<br>18/03/2013 |           |              |
|-------------------------|-------------------------------------------------|--------------------------------------------------------------|----------------------------|-----------|--------------|
|                         | Nro. Doc. ¢                                     | Apellido y Nombres \$                                        | Ausente                    | Condición | Calificación |
|                         | 29804367                                        | AIASSA, MARÍA VALERIA                                        |                            | -         |              |
|                         |                                                 |                                                              |                            |           |              |
|                         |                                                 |                                                              |                            |           |              |

lmagen 15

Desde el módulo Materias podrá imprimir el acta de examen con las notas de los alumnos ya cargadas, seleccionando en el panel izquierdo la Estructura Curricular y en el panel derecho la Materia correspondiente, haciendo clic en el icono ubicado a la derecha de la mesa de examen (imagen 5)

# Carga de Regularidades

El sistema tiene la opción de cargar las regularidades de los alumnos en una materia determinada de un plan de estudio. Dentro del módulo Materias, luego de seleccionar estructura curricular y materia, deberá ingresar en la pestaña "**Alumnos**" ubicada en el panel inferior (imagen 16)

| <b>B</b> | úsqueda                                               |                 |                                             |          | <b>528/2009</b> | - PROFESORADO DE EDUCACIÓN PRIMARIA           |               |
|----------|-------------------------------------------------------|-----------------|---------------------------------------------|----------|-----------------|-----------------------------------------------|---------------|
|          |                                                       |                 |                                             |          | Trad            |                                               |               |
| 35       | 529/1995 - P                                          | ROFESORADO EN   | CTENCIAS ECONÓMICAS                         |          | Carrera: 100    |                                               |               |
| 30       | 825/1991 - P                                          | ROFESORADO DE   | EDUCACIÓN ESPECIAL EN DISCAPACITADOS        |          | Año ¢           | Materia 🗢                                     |               |
| ١٢       | ITELECTUA                                             | LES             |                                             |          | 1               | PSICOLOGÍA Y EDUCACIÓN                        |               |
| 40       | J68/2003 - PF                                         | ROFESORADO DE : | ARTES EN MUSICA                             |          | 1               | PEDAGOGÍA                                     |               |
| 44       | 466/1988 - PF                                         | ROFESORADO DE ' | INGLÉS                                      |          | 1               | SOCIOLOGÍA DE LA EDUCACIÓN                    |               |
| 44       | 4466/1988 - PROFESORADO EN CIENCIAS NATURALES         |                 |                                             |          | 1               | HISTORIA ARGENTINA Y LATINOAMERICANA          |               |
| 52       | 5228/1991 - PROF. DE LENGUA, LITERATURA Y COM. SOCIAL |                 |                                             |          | 1               | MOVIMIENTO Y CUERPO I                         |               |
| 52       | 5231/1991 - PROF. DE MATEMÁTICA Y FÍSICA              |                 |                                             |          | 1               | TALLER DE PRÁCTICA I                          |               |
| 52       | 28/2009 - PR                                          | OFESORADO DE E  | DUCACIÓN PRIMARIA                           |          | 1               | COMUNICACIÓN Y EXPRESIÓN ORAL Y ESCRITA       |               |
| 52       | 29/2009 - PR                                          | OFESORADO DE E  | DUCACIÓN INICIAL                            |          | 1               | RESOLUCIÓN DE PROBLEMAS Y CREATIVIDAD         |               |
| 56       | 54/2002 - PR                                          | OFESORADO DE E  | DUCACIÓN INICIAL                            |          | 1               | CIENCIAS NATURALES PARA UNA CULTURA CIUDADANA |               |
| 56       | 54/2002 - PR                                          | OFESORADO PARA  | A EL PRIMER Y SEGUNDO CICLO DE LA EDUCACIÓN |          | 1               | PROBLEMÁTICAS DE LAS CIENCIAS SOCIALES        |               |
| G        | ENERAL BAS                                            | SICA            |                                             | <b>_</b> | 1               | ÁREA ESTÉTICO-EXDRESIVA I                     |               |
|          |                                                       |                 | ,                                           |          |                 |                                               |               |
|          | lateria: Pl                                           | EDAGOGÍA - Añg  | 5:1                                         |          |                 |                                               |               |
| -        | _                                                     |                 |                                             |          |                 |                                               |               |
| E        | xámenes                                               | Alumnos         |                                             |          |                 |                                               |               |
|          | Ciele la el                                           | TODOS           | Televiser Topos Presidente                  |          |                 |                                               |               |
|          | LICIO IELU                                            | ave: Topos      | Estado: 10005 Opciones                      | •        |                 |                                               |               |
|          |                                                       | 2008            |                                             |          |                 |                                               |               |
|          |                                                       | 2009            |                                             |          | Apollido y Nomb |                                               | ~ I           |
|          |                                                       | 2010            |                                             |          | Apenio y Nomo   |                                               | CICIO LECCIVO |
|          | 8                                                     | 37330 2011      | BELDAÑO, PAMELA DAIANA                      |          |                 |                                               | 2012          |
|          | 8                                                     | 35463318        | ACOSTA, MAILÉN                              |          |                 |                                               | 2011          |
|          | 8                                                     | 37329598        | ACQUATTI, NADINA MAGDALENA                  |          |                 |                                               | 2011          |
|          | 8                                                     | 36152548        | ADOSKIEVICH, MICAELA DANIELA                |          |                 |                                               | 2011          |
|          | ۵,                                                    | 29804367        | AIASSA, MARÍA VALERIA                       |          |                 |                                               | 2009          |
|          | ~                                                     |                 |                                             |          |                 |                                               |               |

lmagen 16

#### Primero seleccione ciclo lectivo e ingrese en OPCIONES/ ACTUALIZAR REGULARIDADES

| Materia: I<br>Exámenes | PEDAGOGÍA - Año | 1                                                          |              |
|------------------------|-----------------|------------------------------------------------------------|--------------|
| Ciclo le               | ctivo: TODOS    | ▼ Estado: TODOS ▼ Opciones ▼<br>2 Actualizar Regularidades |              |
|                        | Documento ¢     | Apellido y Nombres ¢                                       | Ciclo Lectiv |
| 8                      | 37330667        | ABELDAÑO, PAMELA DAIANA                                    | 2012         |
| ۵                      | 35463318        | ACOSTA, MAILÉN                                             | 2011         |
| 8                      | 37329598        | ACQUATTI, NADINA MAGDALENA                                 | 2011         |
| 8                      | 36152548        | ADOSKIEVICH, MICAELA DANIELA                               | 2011         |
| <b>A</b>               | 29804367        | AIASSA, MARÍA VALERIA                                      | 2009         |

lmagen 17

#### De esta manera se abrirá la siguiente ventana

| Organismo:         2         00         ✓           Sección:         ✓ |           |                              |       |         |            |   |
|------------------------------------------------------------------------|-----------|------------------------------|-------|---------|------------|---|
|                                                                        | Nro. Doc. | Apellido y Nombres           | Cursó | Regular | Fecha Reg. |   |
| ۵                                                                      | 37330667  | ABELDAÑO, PAMELA DAIANA      | 2012  | -       |            | - |
| ۵                                                                      | 35463318  | ACOSTA, MAILÉN               | 2011  | Si      | 11         |   |
| ۵                                                                      | 37329598  | ACQUATTI, NADINA MAGDALENA   | 2011  | No 🗸    | 11         |   |
| ۵                                                                      | 36152548  | ADOSKIEVICH, MICAELA DANIELA | 2011  | -       |            |   |
| ê,                                                                     | 29804367  | AIASSA, MARÍA VALERIA        | 2009  | Si 💌    | 11/11/2009 |   |
| ۵                                                                      | 35299968  | ALBARENQUE, JOHANA CARLA     | 2012  | -       |            | Ŀ |

lmagen 18

En este menú deberá seleccionar en el campo "**Regular**" la condición de regularidad (Sí/No), ingresar la fecha de regularización, y luego hacer clic en el botón "**GUARDAR**". Si hace clic en el botón "**CERRAR**" el sistema **no** guardará las regularidades.

En el caso de que todos los alumnos de una sección hayan regularizado una materia, podrán registrarlo en un único paso, seleccionando dentro del módulo Materias la Estructura Curricular y la Materia. En la pestaña "**Alumnos**" indicará ciclo lectivo y estado e ingresará en OPCIONES/ACTUALIZAR REGULARIDADES.

| ■ Ma | iteria:<br>ámenes | PEDAGOGÍA - Año | x1                           |              |
|------|-------------------|-----------------|------------------------------|--------------|
| 0    | iclo le           | ctivo: TODOS    | Estado: TODOS Opciones -     |              |
|      |                   |                 | Actualizar Regularidades     |              |
|      |                   | Documento ¢     | Apellido y Nombres ¢         | Ciclo Lectiv |
|      | 8                 | 37330667        | ABELDAÑO, PAMELA DAIANA      | 2012         |
|      | 8                 | 35463318        | ACOSTA, MAILÉN               | 2011         |
|      |                   | 37329598        | ACQUATTI, NADINA MAGDALENA   | 2011         |
|      | 8                 | 36152548        | ADOSKIEVICH, MICAELA DANIELA | 2011         |
|      |                   | 29804367        | AIASSA, MARÍA VALERIA        | 2009         |

lmagen 19

En el cuadro que se visualiza, seleccionará la sección a la que pertenecen los alumnos y sobre el margen inferior podrá ingresar la fecha de regularización, hacer clic en el botón "**REGULARIZAR TODOS**", para luego presionar el botón "**GUARDAR**". (Ver Imagen 20) Si hace clic en el botón "**CERRAR**" el sistema no guardará las regularidades

| Ciclo lectivo:<br>Organismo: |            | 2012                              | _     |         | 1             |
|------------------------------|------------|-----------------------------------|-------|---------|---------------|
| Secció                       | in:        | 3-PRIMERA-Vespertino              | •     |         |               |
|                              | Nro. Doc.  | Apellido y Nombres                | Cursó | Selecci | ionar Sección |
| ۵,                           | 30961785   | CALABRESE, MARIA SOLEDAD          | 2012  | Si 👤    | 16/11/2012    |
|                              | 26860295   | KESSLER, CYNTIA                   | 2012  | Si 👤    | 16/11/2012    |
|                              | 25480783   | MENA, ROSA IRIS                   | 2012  | Si 👤    | 16/11/2012    |
|                              | 34827364   | PRESTI, MARIA VIRGINIA            | 2012  | Si 👤    | 16/11/2012    |
|                              | 30812151   | SCHMINKE, ARACELI DANIELA         | 2012  | Si 💽    | 16/11/2012    |
| ۵,                           | 25803649   | VOLOSIN, ANDREA LORENA            | 2012  | Si      | 16/11/2012    |
| Defe                         | manciae: A | Incrainto Ot Recular O No Recular |       |         |               |

## 3. Consultas

Las consultas técnicas sobre el módulo pueden realizarse a la Mesa de Orientación y Servicios, a través de los siguientes medios:

- ./ Sistema de Tickets de Consulta Tipo de Consulta:
   ⇒ Funcionamiento del sistema
   ⇒ Tema: Módulo Matrícula
- ./ Líneas Telefónicas

   0800 555 SIGAE (74423)
   0342-4506600/6800 Int. 2633 2632 2584
   Centrex: \*6600 Int. 2633 2632
   Centrex Directos: \*9915/16/17/37/38/39/40/41
   Teléfonos directos: (0342) 461-9915/16/17/37/38/39/40/41